キャラクターフェイスの追加 - SMILE GAME BUILDER ヘルプ

キャラクターフェイスとは、会話のときやステータス画面で使われるキャラクターの大き な画像です。

# ●追加できるファイルの形式

- ファイル形式:フルカラーPNG 形式
- サイズ:横 320×縦 544 ピクセル(※これ以外のサイズでも、テストプレイの結果異常がなければ使用可能です。)

# ●サイズについて

キャラクターフェイスは、ウインドウサイズの異なる複数の箇所で兼用されます。場面に よって、元画像の一部が切り取られて表示されます。

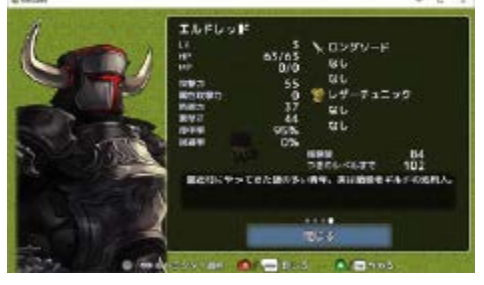

全体が使用される場合 (ステータス画面)。

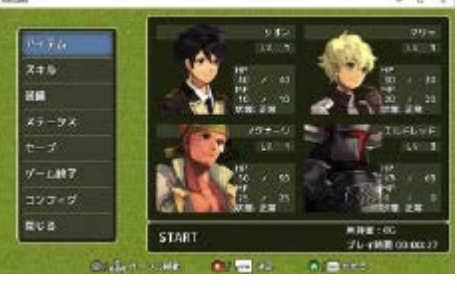

顔の部分だけ使用される場合 (メニュートップ画面)。

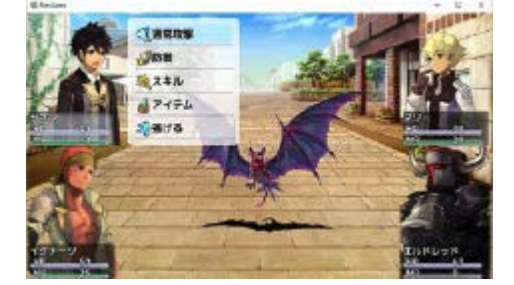

顔の部分だけ使用される場合(2Dバトル画面)

メニュートップ画面の場合、元画像の上から 1/3 の高さを中心に、横 200×縦 226 の領域 が使用されます。おおむね下図の赤枠の範囲となります。

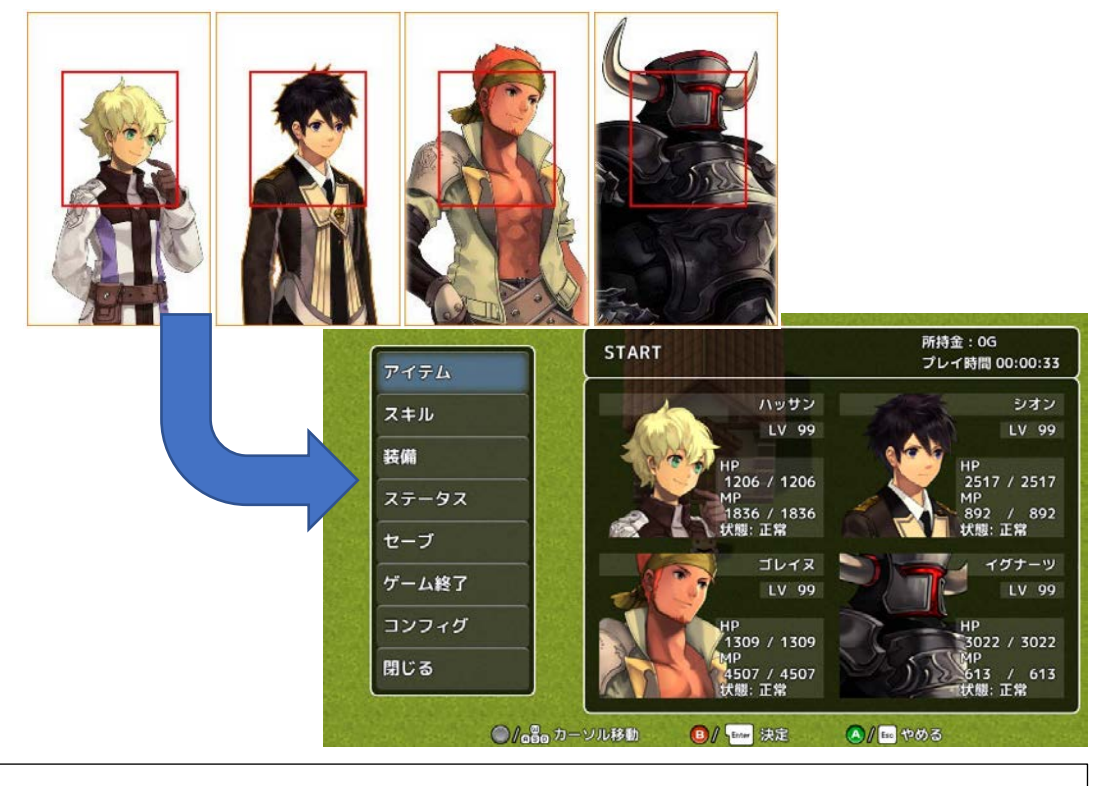

※画像のトリミング領域は[メニューウィンドウ]に指定されている画像の枠サイズ設定に依存します。 実際のゲーム画面上で表示を確認、調整するようにしてください。バトル画面の場合、元画像の上から 64 ピクセル・下から 32 ピクセルが削られ、それが所定の位置に縮小されて表示されます。

●表情について

一人分のキャラクターフェイスには、普通・喜び・怒り・悲しみの4つの画像を登録する ことができます。それぞれの画像は、ファイル名の末尾に次のような文字列を付けて区別 します。「普通」は必須ですが、他の表情は必ずしもなくてもかまいません。「普通」で代 替されます。

| (ファイル名)_normal.png | 普通 (必須) |
|--------------------|---------|
| (ファイル名)_smile.png  | 喜び      |
| (ファイル名)_anger.png  | 怒り      |
| (ファイル名)_sorrow.png | 悲しみ     |

#### ●追加するフォルダーの準備

キャラクターフェイスは、1つのキャラクターの画像(最大で喜怒哀楽の4つ)をひとつ のフォルダーにまとめ、フォルダーごと追加します。キャラクター画像と同じ名前を付け たフォルダーを作り、その中にすべての画像を入れてください。<u>画像が1枚しかないキャ</u> ラクターでも、1つのフォルダーに1つのファイルを入れて追加する必要がありますので 注意してください。

例:「chr001」という名前で、喜怒哀楽を持つキャラクターフェイスを追加する場合。

# chr001

chr001\_normal.png chr001\_smile.png chr001\_anger.png chr001\_sorrow.png

例:「chr002」という名前で、喜怒哀楽を持たないキャラクターフェイスを追加する場合。

chr002 chr002 normal.png

### ●システム素材を書き出して利用する方法

標準添付のシステム素材のキャラクターフェイスを、フォルダーに書き出して利用するこ とができます。

- 1. 「キャラクターフェイス素材のリスト」から、書き出したいキャラクターを選択 します。
- 2. リストの上にある [エクスポート] ボタンを押します。
- 「エクスポート先のフォルダーを選択してください」というダイアログが表示されるので、書き出し先のフォルダーを左のツリーから選択し、[フォルダーの選択] ボタンを押してください。
- 4. 選択したフォルダーの中に、キャラクターの名前のフォルダーが作られ、その中 に PNG ファイルが書き出されます。

●追加方法

キャラクターフェイスは、1キャラクターごとにフォルダー単位で追加します。

- 1. 「ゲーム用画像」→「ウィンドウ」タブを選択します。
- 2. 「ウィンドウ素材のリスト」の上にある[+追加]ボタンを押します。
- 3. 「素材の追加」ダイアログの「ファイルから選択」タブを選択します。
- 4. 追加したいフォルダーを右の欄から選択し、[追加] ボタンを押すと素材が追加さ れます。

「ファイルから選択」で追加した素材は、初めから登録されている「システム素材」とは区別され、 緑色のアイコン(ユーザー素材)で表示されます。また、ユーザー素材は、ゲームを保存する際に、 ゲームファイル内に保存されます。元のファイルがそのまま使用されるわけではありません。